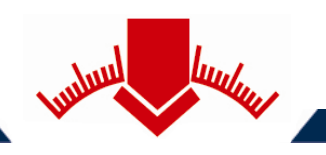

# Bedienungsanleitung

# für das Leichte Fallgewichtsgerät

# ZFG 3000 ZFG 3000 GPS

nach Technischer Prüfvorschrift Für Boden und Fels im Straßenbau TP BF – StB Teil B 8.3

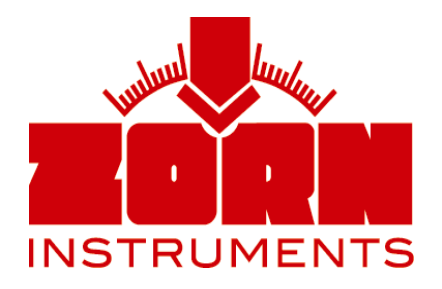

Benzstraße 1, 39576 Stendal (Germany) Telefon: +49 3931 25273-0, Telefax: +49 3931 25273-10 www.zorn-instruments.de info@zorn-instruments.de

> Technische Änderungen vorbehalten Stand: 01.04.2017

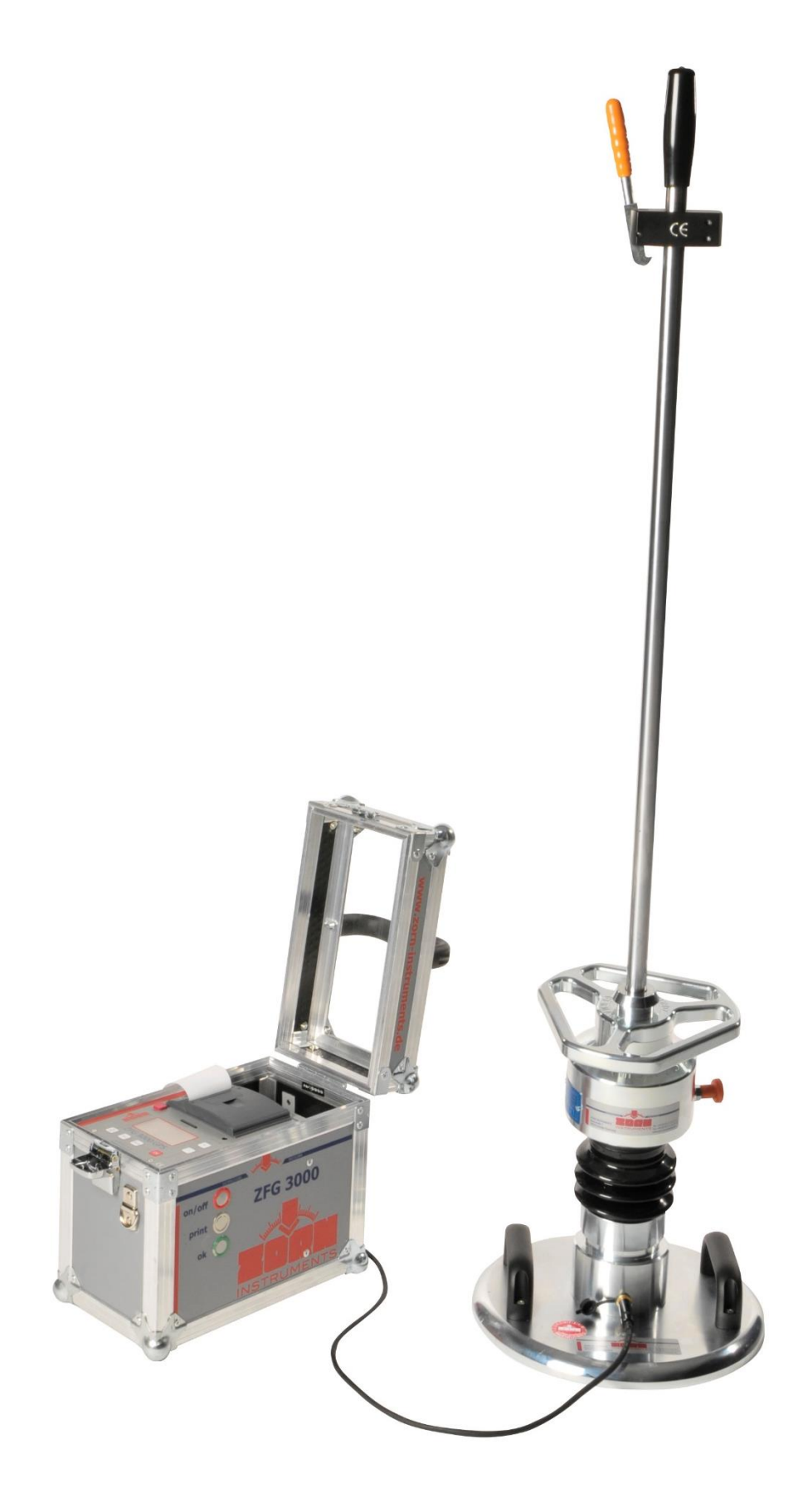

ZFG 3000 GPS

# **Inhaltsverzeichnis**

| 1. Verwendungszweck                                                |
|--------------------------------------------------------------------|
| 2. Vorbereitung einer Messung                                      |
| 3. Durchführung einer Messung 4                                    |
| 3.1 Gerät einschalten 4                                            |
| 3.2 Funktion des GPS-Empfängers * 4                                |
| 3.3 Texteingabefunktion                                            |
| 3.4 Vorbelastung5                                                  |
| 3.5 Messung starten                                                |
| 3.6 Auswertung und Drucken der Ergebnisse7                         |
| 4 Menü                                                             |
| 4.1 Messen 8                                                       |
| 4.2 Karte lesen (Anzeige der gespeicherten Daten auf der SD-Karte) |
| 4.3 Karte löschen                                                  |
| 4.4 Einstellungen                                                  |
| 4.5 Uhr stellen                                                    |
| 4.6 Info                                                           |
| 4.7 Kalibrierung / Selbsttest9                                     |
| 4.8 Firmware Update9                                               |
| 5. Drucker                                                         |
| 6. Software                                                        |
| 7. Pflege und Wartung 11                                           |
| 6.1 Pflege der mechanischen Belastungsvorrichtung11                |
| 6.2 Akkus 11                                                       |
| 6.3 Schutz vor Tiefentladung 11                                    |
| 6.4 Automatisches Abschalten bei Nichtbenutzung 11                 |
| 8. Geräteansicht                                                   |
| 9 Bedienungshinweis zum Einklinken des Fallgewichtes13             |
| 10. Technischen Daten                                              |
| 11. Technische Daten des Setzungsmessgerätes14                     |
| 12. Lieferumfang 14                                                |
| 13. Kalibrierstellen für Fallgewichtsgeräte 15                     |

| 14. Korrelationen                       | 16 |
|-----------------------------------------|----|
| 15. Garantieumfang                      | 19 |
| 16. Sicherheitshinweise                 | 19 |
| 17. Information über sichere Entsorgung | 19 |
| 18. EU – Konformitätserklärung          | 20 |

\* nur beim Gerätetyp ZFG 3000 GPS

#### 1.Verwendungszweck

Der dynamische Lastplattendruckversuch mit Hilfe des Leichten Fallgewichtsgerätes ZFG 3000 dient zur schnellen Bestimmung des dynamischen Verformungsmoduls E<sub>vd</sub> [MN/m<sup>2</sup>]. Dieser lässt Rückschlüsse auf die Tragfähigkeit und Verdichtung von Böden zu.

Das Verfahren ist nach der von der Bundesanstalt für Straßenwesen herausgegebenen Prüfvorschrift TP BF-StB Teil B8.3 einsetzbar auf gemischtkörnigen und grobkörnigen Böden bis zu einer Korngröße von max. 63mm, auf ungebundenen Tragschichten, Verfüllmaterial sowie für die Kontrolle der Bodenverbesserung. Es wird im Erd- und Verkehrswegebau eingesetzt und eignet sich hervorragend für die Dokumentation sowie zur innerbetrieblichen Eigenüberwachung.

Das Leichte Fallgewichtsgerät kann alternativ zum statischen Plattendruckgerät nach DIN 18 134 eingesetzt werden und weist folgende Vorteile auf:

- Wegfall des bei der statischen Plattendruckprüfung erforderlichen Belastungswiderlagers (LKW) und des für die Setzungsmessung benötigten Stativs
- Prüfmöglichkeit unter beengten Verhältnissen z. B. beim Gleisbau, bei Grabenverfüllungen, bei Hinterfüllungen, in Bohrlöchern oder sonstigen schwer zugänglichen Stellen
- geringer Platzbedarf und geringe Masse des Prüfgerätes
- geringer Zeitaufwand bei der Prüfung von ca. 3 Minuten je Messstelle

#### 2. Vorbereitung einer Messung

Zur Durchführung einer Messung legen Sie die Lastplatte waagerecht auf die vorbereitete Prüffläche durch Schieben und Drehen satt auf. Zum Ausgleich von Unebenheiten wird bei Bedarf trockener Mittelsand aufgebracht, der aber nur die Hohlräume unter der Lastplatte ausfüllen darf. Das Setzungsmessgerät und die Lastplatte besitzen jeweils eine Buchse und werden über diese mit dem Messkabel verbunden. Dann setzen Sie die Belastungsvorrichtung auf die Lastplatte. Ziehen Sie die am Fallgewicht vorhandene Transportsicherung heraus.

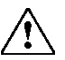

#### Um Beschädigungen auszuschließen, ist unbedingt auf eine korrekte Arretierung der Transportsicherung zu achten.

Die Prüffläche ist durch 3 Stöße vorzubelasten. Hierzu ist das Fallgewicht anzuheben und in die Ausklinkvorrichtung einzuklinken. Nachdem die Führungsstange senkrecht ausgerichtet wurde, ist das Fallgewicht auszuklinken und nach dem Rückprall am Fanggriff wieder aufzufangen und erneut in die Ausklinkvorrichtung einzuklinken.

# 3. Durchführung einer Messung

#### 3.1 Gerät einschalten

Nach Durchführung der Vorbelastung ist das Setzungsmessgerät durch Drücken der Taste <*On/Off*> einzuschalten.

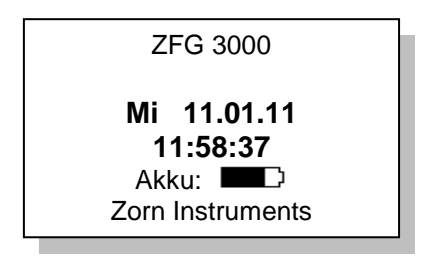

Es werden das aktuelle Datum/Uhrzeit und die Akkuladung angezeigt. Sollen alle Daten auf der SD-Karte gespeichert werden, ist spätestens jetzt die SD-Karte einzustecken.

#### 3.2 Funktion des GPS-Empfängers \*

GPS = Global Position System; dient zur Standortbestimmung

Das serienmäßig installierte GPS-Modul empfängt Satellitensignale unter freiem Himmel. Unter Abdeckungen und in geschlossenen Räumen ist der Empfang nur bedingt möglich. Diese Satellitensignale werden vom GPS-Modul empfangen, um den aktuellen Standort zu bestimmen. Je nach Stärke der Satellitensignale benötigt das Gerät zwischen 30 und 120 Sekunden um die Koordinaten des Standortes auf dem Display darzustellen. An Stelle des Namens Zorn Instruments erscheinen nun die Koordinaten des Standortes auf dem Display. Je nach Einstellung (siehe unter 4.4 Einstellungen) werden die Koordinaten als Längen- und Breitengrad oder nach dem UTM-System (Universal Transverse Mercator) angezeigt. Können keine Satellitensignale empfangen werden (z.B. geschlossene Räume) kann auch ohne Standortbestimmung eine Messung und deren Speicherung erfolgen.

#### 3.3 Texteingabefunktion

Durch die Texteingabefunktion besteht die Möglichkeit einer Messung einen Text hinzuzufügen, welcher vom Anwender eingegeben wird. In der Standardeinstellung ist die Texteingabe deaktiviert. Um die Texteingabe zu nutzen ist diese zu aktivieren (siehe unter Abschnitt 4.4 Einstellungen).

Bei eingeschaltetem Gerät wird durch Betätigen der Taste *<OK>* die Funktion der Texteingabe aufgerufen. Folgendes Bild erscheint im Display:

| 0123456789 <u>A</u> BCDEF |  |
|---------------------------|--|
| GHIJKLMNOPQRSTUV          |  |
| WXYZ /-+,#                |  |
| <+>/<-> ändert            |  |
| Beispieltext 01           |  |

Das gewählte Zeichen ist mit einem Unterstrich versehen, dessen Position mit den Tasten <+/-> geändert werden kann. Durch Betätigen der Taste <**Print**> wird das gewählte Zeichen dem Text hinzugefügt. Es können bis zu 16 Zeichen hinzugefügt werden. Diese werden in der untersten Zeile des Displays angezeigt. Durch Betätigen der Taste <**Mode**> wird das jeweils letzte Zeichen gelöscht. Der eingegebene Text wird bei der nächsten Messung übernommen, außer die Texteingabe oder Messung wird durch Betätigen der <**On/Off**> Taste abgebrochen. Der Benutzer kann den Text auch vor jeder Messung ändern. Enthält der Text als letztes Zeichen eine Ziffer erhöht sich diese bei fortlaufender Messung automatisch.

Der eingegebene Text der Messung wird dem Ausdruck und der gespeicherten Datei auf der SD-Karte hinzugefügt. Soll kein Text erfasst werden, kann zu Abschnitt 3.5 (Messung starten) übergegangen werden. Wird die Datei zur weiteren Verarbeitung auf dem PC in die Software eingelesen, so wird der eingegebene Text dem Feld "Bemerkungen" zugeordnet.

#### 3.4 Vorbelastung

Mit dieser Option ist es möglich, die Durchführung der Vorbelastungsstöße zu erfassen. Es müssen vor einer Messung drei Vorbelastungsstöße (in gleicher Weise wie die Messstöße) durchgeführt werden. Dazu erscheinen Anweisungen im Display. Danach beginnt unmittelbar die Messung. Die Vorbelastungsstöße gehen nicht in das Messergebnis ein und werden nicht gespeichert. Standardmäßig deaktiviert (aus). Zum aktivieren "ein" wählen.

#### 3.5 Messung starten

Zum Starten der Messung wird die <*OK*> -Taste betätigt und auf dem Display erscheint folgendes Bild:

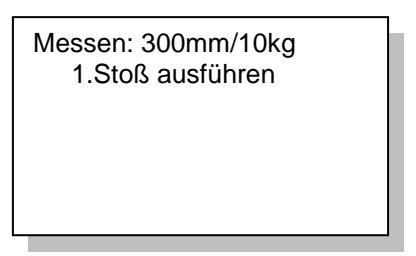

Ein einzelner akustischer Beep-Ton quittiert den Start der Messung.

Angezeigt wird jetzt der aktuell eingestellte Prüfmodus (z.B. Lastplattengröße und Masse des Fallgewichts). Dieser ist gegebenenfalls in den beabsichtigten Prüfmodus umzuschalten (siehe unter 4.4 Einstellungen).

In der zweiten Zeile erfolgt die Aufforderung den 1. Stoß auszuführen. Nach erfolgtem 1. Stoß erscheint im Display der Setzungswert  $s_1$ .

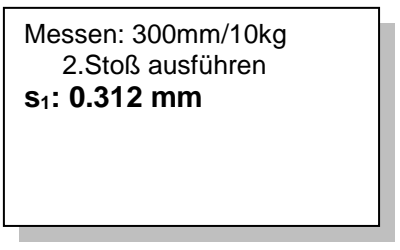

Der folgende Beep-Ton fordert zum zweiten Stoß auf. Dieser Vorgang wiederholt sich bis zum 3. Stoß.

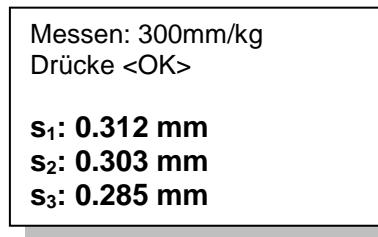

Danach erscheinen alle drei Setzungswerte, die mit einem doppelten Beep-Ton bestätigt werden.

Bei fehlenden GPS-Signal wird folgender Hinweis angezeigt: <warte auf GPS>

Nach spätestens 10 Sekunden werden alle verfügbaren Daten gespeichert, auch wenn kein GPS-Signal vorhanden sein sollte. In diesem Fall sind die Koordinaten des Standortes auch nicht auf der SD-Karte gespeichert worden. Die Aufforderung "Drücke <OK>" wird in der zweiten Zeile angezeigt und startet die Berechnung der Ergebnisse.

#### 3.6 Auswertung und Drucken der Ergebnisse

Folgende Ergebnisse werden angezeigt:

```
52°35.14' 11°52.66'
Nr: 33 11.03.09 13:22
s<sub>m</sub>: 0.266 mm
s/v: 2.414
E<sub>vd</sub>: 84.59 MN/m<sup>2</sup>
```

- Geographische Koordinaten\*
- fortlaufende Nummer (nur bei gesteckter SD-Karte), Datum und Uhrzeit
- s<sub>m</sub> = mittlere Setzung in mm
- s/v = Grad der Verdichtbarkeit gibt Auskunft darüber, ob der vorhandene Boden weiter verdichtbar ist oder nicht Ausgehend von bereits verdichteten Boden. (allgemein: s/v < 3,5 keine weitere Verdichtung möglich; s/v > 3,5 weitere Verdichtung möglich).
- $E_{vd}$  = dynamischer Verformungsmodul in MN/m<sup>2</sup> (MPa).

Um Koordinaten des Standortes, Setzungskurven und die Einzelsetzungswerte zu erhalten muss die *Mode>* Taste betätigt werden.

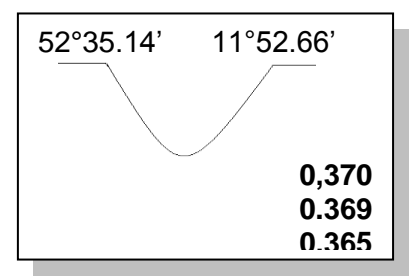

Anschließend kann das Protokoll durch Betätigen der Taste *<Print>* ausgedruckt werden. Die Messung wird mit *<*OK> beendet und eine neue Messung kann nach gleichem Ablauf mit *<*OK> gestartet werden.

Bitte überprüfen Sie nach der Messung, ob die Daten auf der SD-Karte gespeichert wurden. (Menüpunkt ''Karte lesen''). Vor der ersten Benutzung ist die SD-Karte zu löschen (Menüpunkt ''Karte löschen'').

Erscheint nach Durchführung eines Messstoßes in der Anzeige die Aufforderung "Stoß wiederholen" liegt ein Messfehler vor, der z. B. durch zu hartes Einklinken des Fallgewichtes verursacht wurde. Tritt nach Stoßwiederholung ständig die gleiche Fehlermeldung auf, dann handelt es sich um einen zu weichen Boden (v > 4.000 mm/s oder s > 65 mm), um einen defekten Beschleunigungsaufnehmer, um Kontaktprobleme des Klinkensteckers oder um einen Kabelbruch. In diesen Fällen kann die Messung mit dem Fallgewichtsgerät nicht mehr fortgeführt werden.

#### <u>4 Menü</u>

Durch Drücken der <Mode> Taste können zusätzliche Funktionen des Gerätes aufgerufen werden. Mit Hilfe der <Ok> Taste wird der ausgewählte Menüpunkt bestätigt. Das Verlassen des Menüs erfolgt über die <On/Off> Taste.

#### <u>4.1 Messen</u>

siehe 2. und 3.

#### 4.2 Karte lesen (Anzeige der gespeicherten Daten auf der SD-Karte)

- Im Menü den entsprechenden Menüpunkt Karte lesen auswählen (siehe 4.)
- Anwahl der gespeicherten Einzelmessungen mit fortlaufender Nummer über <+> oder <-> Tasten
- Als Erstes erscheint im Display die fortlaufende Nummer der aufgerufenen Einzelmessung, die Gesamtanzahl der gespeicherten Messungen, Datum und Uhrzeit der gespeicherten Einzelmessung sowie die mittlere Setzung, s/v-Wert und der Evd-Wert.
- Durch betätigen der *Mode* Taste erhält man in der zweiten Anzeige die zugehörigen Koordinaten, soweit diese bei der Einzelmessung verfügbar waren. Zusätzlich sind die Setzungskurven und die drei Einzelsetzungen zu sehen
- Mit der *Print*> Taste ist das nachträgliche Drucken des Protokolls möglich.

#### 4.3 Karte löschen

- Im Menü den entsprechenden Menüpunkt Karte löschen auswählen.
- Unter der zweiten Zeile **Enthält Daten** wird die Anzahl der gespeicherten Einzelmessungen angezeigt. Dieser Menüpunkt ermöglicht, alle Einzelmessungen in einem Schritt zu löschen.

#### 4.4 Einstellungen

- Im Menü den entsprechenden Menüpunkt Einstellungen auswählen (siehe 4.)
- Auf dem Display werden folgende Einstellungen sichtbar:
- Sprache (deutsch, englisch, französisch, polnisch....)
- LCD Kontrast (hell dunkel)
- **Typ:** (300mm/10kg, 300mm/15kg, CBR je nach Ausführung umschaltbar)
- **Einheit :** MN/m<sup>2</sup> oder Mpa
- **Texteingabe:** ein/aus (aktiviert/deaktiviert die Texteingabefunktion (siehe 3.3)
- Vorbelastung: ein/aus (aktiviert/deaktiviert die Zählung der Vorbelastungsstöße (siehe 3.4)
- **GPS:** ein/aus (Anzeige, Speicherung und Ausdruck mit oder ohne GPS-Daten)\*
- Koordinaten (Umschaltung der Koordinatenanzeige zwischen Breiten- und Längengrad und UTM)
- sowie die Aufforderung <*OFF*> **Speichern**

- Sollen Änderungen hinsichtlich der Einstellungen vorgenommen werden, erfolgt dies über die Auswahl einer der Punkte (z.B. Sprache) mit Hilfe der *Mode*> Taste.
- Soll z. B. die eingestellte Sprache (Deutsch) auf Englisch geändert werden, geschieht dies über Drücken der <+> und <-> Tasten.
- Wurden alle Einstellungen überprüft bzw. nötige Änderungen vorgenommen, drücken Sie die *<On/Off>* Taste zum Speichern und Verlassen des Menüpunktes **Einstellungen**.

#### 4.5 Uhr stellen

- Im Menü den entsprechenden Menüpunkt **Uhr stellen** auswählen (siehe 4.)
- Mit Hilfe der *<Mode>* Taste kann das Datum bzw. Uhrzeit ausgewählt sowie der Cursorstrich zu einer beliebigen Stelle weitergestellt werden.
- Der jeweils unterstrichene Wert kann durch Betätigen der <+> und <-> Taste geändert werden.
- Zum Speichern und Verlassen des Menüpunktes Uhr stellen drücken Sie die <*On/Off*> Taste.

#### <u>4.6 Info</u>

- Im Menü den entsprechenden Menüpunkt **Info** auswählen (siehe 4.)
- Anzeige der Gerätedaten (Version; Gerätenummer, Kalibrierfaktor, Kalibrierdatum und Sprache)
- Die Gerätedaten können ausgedruckt werden (*<Print>* Taste)
- Verlassen des Menüpunktes **Info** mit der *<On/Off>* Taste

#### 4.7 Kalibrierung / Selbsttest

- Im Menü den entsprechenden Menüpunkt Kalibrierung auswählen (siehe 4.)
- **a** zeigt einen Wert um 0.0 an. Bei korrekter Messkabelverbindung zwischen Lastplatte und Setzungsmessgerät verändert sich **a** um ca. zwei ganze Zahlenwerte, wenn man die Lastplatte auf den Kopf stellt (Kugel nach unten). **Selbsttest.**
- Zeigt **a** einen abweichenden Wert an, der sich auch bei Drehung nicht verändert, liegt ein Fehler im Kabel, der Buchse oder im Sensor vor. In diesem Fall sollte der Hersteller kontaktiert werden, um den Fehler genauer einzugrenzen.
- Der Kalibrierfaktor **F** wird bei der Kalibrierung des Gerätes eingestellt und ist nicht zu verändern.

| Kalikulanun n | 1 |
|---------------|---|
| Kalibrierung  |   |
| a = 0.0       |   |
| F = 1.000     |   |

#### 4.8 Firmware Update

Firmware kann nur nach Aufforderung durch den Hersteller aktualisiert werden.

# 5. Drucker

Bei dem im Gerät integrierten Drucker handelt es sich um einen Thermodrucker. Dieser benötigt ausschließlich Thermopapier zum Drucken.

Zum Wechseln der Thermopapierrolle ist die Abdeckung des Druckerfaches durch Hochziehen zu öffnen.

Die leere Thermopapierrolle ist herauszunehmen und durch eine volle Thermopapierrolle zu ersetzen. Beim Wechseln der Thermopapierrolle ist darauf zu achten, dass sie so eingelegt wird, das die Thermopapierrolle von unten abgerollt wird (siehe Abbildung 1). Der Rollenanfang ist über die Abrisskante des Druckers zu legen.

Thermodrucker

Anschließend ist die Abdeckung des Druckerfaches durch Zudrücken wieder zu Verschließen.

Thermopapierrolle nicht, ist entweder diese falsch herum eingesetzt

worden oder es handelt sich nicht um eine Thermopapierrolle.

nach

dem

Wechsel

der

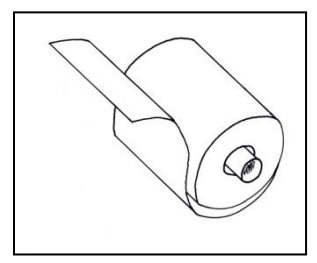

Druckt

der

Abbildung 1 Papierrolle

#### 6. Software

Die ZFG-Software ist eine Microsoft Windows Anwendung für die Bearbeitung und Auswertung von Messdaten (Rohdaten), die mit einem ZORN INSTRUMENTS Fallgewichtsgerät erzeugt worden sind.

Die mit der SD – Karte übertragenden Daten lassen sich schon beim Einlesen nach Messbereichen, Örtlichkeiten und anderen Vorgaben selektieren. Die übernommenen Daten werden beschriftet und in verschiedenen Profilen gespeichert. Einmal eingegebene Beschriftungen werden profilabhängig bei späteren Einlesevorgängen automatisch übernommen. Die Darstellung der einzelnen Setzungen und der dazugehörigen Messkurve werden jeweils in einer bestimmten Farbe dargestellt und lassen sich so unverwechselbar zuordnen.

Protokolle, Übersichten und Statistiken können inklusive aller Beschriftungen, Eingaben und Messdaten gedruckt und versandt werden. Ihr vorher eingefügtes, firmeneigenes Unternehmenslogo kennzeichnet oben rechts ein jedes Protokoll.

Unterstützte Betriebssysteme: Windows 7, Windows 8, Windows 10

Eine ausführliche Bedienungsanleitung wird von der Software aus über "F1" bzw. vom Menü unter Hilfe/Benutzerhandbuch angezeigt

# 7. Pflege und Wartung

#### 6.1 Pflege der mechanischen Belastungsvorrichtung

Die mechanische Belastungsvorrichtung ist nach Benutzung von anhaftendem Schmutz mit einem trockenen Tuch zu reinigen. Die hartverchromte Führungsstange ist nicht einzufetten. Hartnäckige Verschmutzungen sind mit Spiritus oder Petroleum zu entfernen. Das Fallgewichtsgerät ist beim Transport sorgfältig zu lagern und die Fallhöhe regelmäßig zu kontrollieren. Die korrekte Fallhöhe ist auf dem Kalibrierprotokoll und dem Kalibrierschild am Fallgewicht angegeben.

#### <u>6.2 Akkus</u>

Eine gute Pflege der Akkus sichert die ständige Einsatzbereitschaft des Fallgewichtsgerätes. Der eingebaute NiMH-Akku sollte von Zeit zu Zeit **nur** mit dem mitgelieferten Netzteil nachgeladen werden. Der Ladezustand ist am Ladebalken im Display zu erkennen. Je nach Entladezustand der Akkus ist der Ladevorgang nach ca. vier Stunden abgeschlossen. Nach längerer Nichtbenutzung ist der Akku in jedem Fall nachzuladen, um nicht auf der Baustelle die Messungen infolge eines leeren Akkus abbrechen zu müssen.

#### 6.3 Schutz vor Tiefentladung

Das Messgerät ist mit einem Tiefentladeschutz für den Akku ausgestattet. Bei Tiefentladung wird der Akku abgeschaltet. Das Setzungsmessgerät kann danach nicht mehr eingeschaltet werden. Durch Anschließen des Ladegerätes wird der Akku wieder aufgeladen und das Gerät ist nach ca. vier Stunden wieder einsatzbereit.

#### 6.4 Automatisches Abschalten bei Nichtbenutzung

Das Setzungsmessgerät schaltet sich 4 Minuten nach dem letzten Tastendruck ab.

### 8. Geräteansicht

#### Ausdruck des Minidruckers

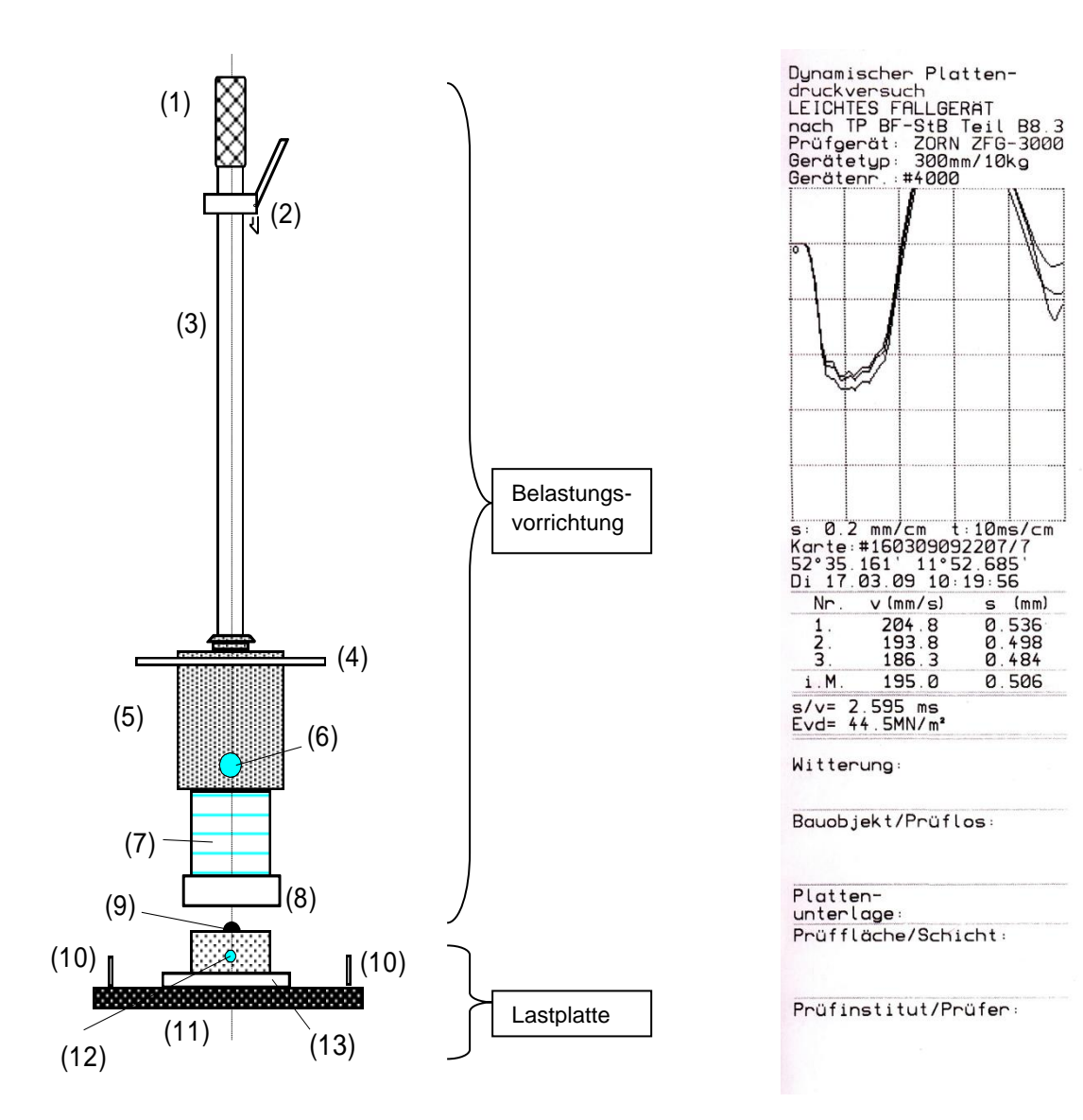

- (1) Griff
- (2) Oberer Anschlag mit Ausklinkvorrichtung
- (3) Führungsstange
- (4) Fanggriff
- (5) 10 kg Fallgewicht
- (6) Transportsicherung
- (7) Federelement
- (8) Kippsicherung
- (9) Zentrierkugel
- (10) Tragegriff
- (11) Lastplatte
- (12) Buchse für den Anschluss des Messkabels des Setzungsmessgerätes
- (13) Adapterplatte (bei Geräten mit mehreren Funktionen, z.B. CBR)

## 9 Bedienungshinweis zum Einklinken des Fallgewichtes

Zum Einklinken des Fallgewichtes in die Ausklinkvorrichtung sind gemäß Skizze beide Daumen zu benutzen!

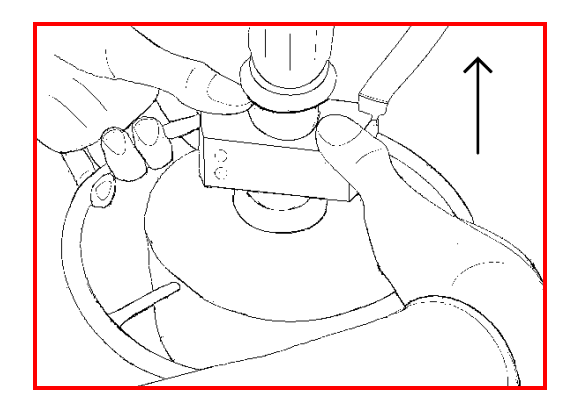

Das Fallgewicht wird mit beiden Händen so weit nach oben bis dicht unter den Anschlag angehoben, dass mit beiden Daumen, wie in der Skizze ersichtlich, auf den Anschlag gedrückt werden kann. Auf diese Weise wird dann das Fallgewicht langsam, weiter hochgezogen, bis die Ausklinkvorrichtung einrastet.

Dadurch wird ein zu hartes Einklinken vermieden, das zu Fehlmessungen führen kann.

#### 10. Technischen Daten

| Masse des Fallgewichtes                                                 | 10 kg          | (15 kg)   |
|-------------------------------------------------------------------------|----------------|-----------|
| Gesamtmasse der Belastungsvorrichtung                                   | 15 kg          | (20 kg)   |
| Maximale Stoßkraft (kalibriert)                                         | 7,07 kN        | (10,6 kN) |
| Stoßdauer                                                               | 17 m           | 18        |
| Durchmesser der Lastplatten<br>Masse der Lastplatte bzw. des CBR - Sten | 300 npels 15 k | mm<br>sg  |

(Angaben in Klammern können optional geliefert werden).

## 11. Technische Daten des Setzungsmessgerätes

| Abmessungen des Messgerätes | 300x270x170 mm    |
|-----------------------------|-------------------|
| Masse des Messgerätes       | ca. 4 kg          |
| Setzungsmessbereich         | 0,3 bis 5 mm      |
| C C                         | ± 0,02 mm         |
| Beschleunigungsbereich      |                   |
| des Sensors                 | ±100 g            |
| Frequenzbereich             | 0 bis 500 Hz      |
| Temperaturbereich           | 0 bis 50 ° C      |
| Stromversorgung             |                   |
| Akkupack                    | 4,8V, 4500mAh     |
| 1                           | (4x NiMH)         |
| Steckernetzteil             | ES18E12-P1J       |
| Eingang                     | 100-240V 50/60 Hz |
| Ausgang                     | 12V/ 1,5A         |
| Abschaltautomatik           |                   |
| nach Nichtbenutzung         | 4 min             |
| bei leerem Akku             | < 4,5V            |

#### 12. Lieferumfang

- Elektronisches Messgerät ZFG 3000 oder ZFG 3000 GPS
- Belastungsvorrichtung 10 kg mit dreieckigem Fanggriff
- Lastplatte (300 mm) mit integriertem Beschleunigungssensor
- Messkabel
- SD-Karte (min 4 GB)
- SD-Kartenleser (Adapter SD auf USB 2.0 / USB-OTG)
- Ladegerät ES18E12-P1J
- 12V KFZ Anschlusskabel
- Bedienungsanleitung / Kurzanleitung
- Kalibrierprotokoll

## 13. Kalibrierstellen für Fallgewichtsgeräte

ZORN INSTRUMENTS GmbH & Co. KG HOCHPRÄZISIONS PRÜFTECHNIK Kalibrierstelle Benzstraße 1 **39576 Hansestadt Stendal (Deutschland)** 

Tel.: +49 3931 25273-0, Fax: +49 3931 25273-10, mailto: info@zorn-instruments.de

weitere Prüfstellen können der Internetseite der BAST entnommen werden: http://www.bast.de/ http://www.bast.de/htdocs/qualitaet/p-stelle/tp-bf.htm

#### 14. Korrelationen

Nur zur Information, Angaben ohne Gewähr

Zitat aus der ZTVE- STB 09, Forschungsgesellschaft für Straßen- und Verkehrswesen (Ausgabe 2009)

#### 4.5.2 Anforderungen bezüglich des Verformungsmoduls

Die nachgenannten Anforderungen beziehen sich auf das 10 %-Mindestquantil. Bei einem Straßenoberbau der Bauklassen SV und I bis IV auf frostsicherem Untergrund bzw. Unterbau ist auf dem Planum ein Verformungsmodul von

Ev2 = 120 MN/m2 bzw. Evd = 65 MN/m2,

bei den Bauklassen V und VI ein Verformungsmodul von

Ev2 = 100 MN/m2 bzw. Evd = 50 MN/m2

erforderlich.

Der Verformungsmodul Ev2 wird mit dem statischen Plattendruckversuch nach DIN 18134 und der Verformungsmodul Evd mit dem dynamischen Plattendruckversuch nach den TP BF-StB, Teil B 8.3 nachgewiesen.

Wenn diese Anforderungen erst durch das Verdichten der auf dem Planum einzubauenden Tragschichten erfüllt werden können, wird es bei den Bauklassen SV und I bis IV genügen, auf dem Planum einen Verformungsmodul von

Ev2 = 100 MN/m2 bzw. Evd = 50 MN/m2

und bei den Bauklassen V und VI einen Verformungsmodul von

Ev2 = 80 MN/m2 bzw. Evd = 40 MN/m2

durch gesonderte Untersuchungen nachweisen zu lassen bzw. zu ermitteln.

Bei frostempfindlichem Untergrund bzw. Unterbau ist auf dem Planum ein Verformungsmodul von

Ev2 = 45 MN/m2 [oder alternativ  $Evd = 25 \text{ MN/m^2}$ ]

erforderlich. Bei frostempfindlichem Untergrund bzw. Unterbau ist auf dem Planum nach Durchführung einer qualifizierten Bodenverbesserung ein Verformungsmodul von

 $Ev2 = 70 \text{ MN/m2} \text{ [oder alternativ Evd } = 40 \text{ MN/m^2]}$ 

erforderlich.<sup>1</sup>

In der Leistungsbeschreibung ist anzugeben, ob der statische oder dynamische Verformungsmodul nachzuweisen ist.

Sind in der Leistungsbeschreibung keine diesbezüglichen Angaben enthalten, ist der statische Verformungsmodul nachzuweisen.

Lässt sich der erforderliche Verformungsmodul auf dem Planum nicht durch Verdichten erreichen, ist entweder:

(1) der Untergrund bzw. Unterbau zu verbessern oder zu verfestigen oder

(2) die Dicke der ungebundenen Tragschichten zu vergrößern.

Die Maßnahmen bzw. die Angabe anderer aufgrund von regionalen Erfahrungen belegter Anforderungen sind in der Leistungsbeschreibung festzulegen

Abschnitt 14.3.5

Tabelle 9/10: Richtwerte für die Zuordnung vom statischen Verformungsmodul Ev2 oder dem dynamischen Verformungsmodul Evd zum Verdichtungsgrad Dpr bei grobkörnigen Böden

| Bodengruppe      | Statischer Verformungsmodul Ev2<br>in MN/m <sup>2</sup> | dynamischer Verformungsmodul<br>Evd in MN/m <sup>2</sup> | Verdichtungsgrad<br>Dpr in % |
|------------------|---------------------------------------------------------|----------------------------------------------------------|------------------------------|
| GW, GI           | $\geq 120$ $\geq 100$ $\geq 80$ $\geq 70$               | $\geq 65 \\ \geq 50 \\ \geq 40 \\ \geq 30$               |                              |
| GE, SE,<br>SW,SI |                                                         |                                                          |                              |

<sup>1</sup> [...] Zusätze früherer ZTVE

#### Nur zur Information, Angaben ohne Gewähr

Zitat aus der Ril 836, Deutsche Bahn AG, (20.12.1999 a)

| 836.0501 | Ril 836 - Erdbauwerke planen, bauen und instand halten |
|----------|--------------------------------------------------------|
| Seite 10 | Erdkörper; Grundsätze                                  |

| Bild 2 Regelanforderungen an den Unterbau unter Gleisen<br>auf Erdkörpern |                                      |                      |                 |                               |                        |                 |                                   |                                |            |                 |                               |                  |                |
|---------------------------------------------------------------------------|--------------------------------------|----------------------|-----------------|-------------------------------|------------------------|-----------------|-----------------------------------|--------------------------------|------------|-----------------|-------------------------------|------------------|----------------|
|                                                                           | Streckenart                          | orporn               | Planu           | m                             | Schutzschie            | cht             |                                   |                                |            | Erd             | olanum                        | Regelauf         | oau            |
|                                                                           |                                      |                      | E <sub>v2</sub> | E <sub>vd</sub> <sup>2)</sup> | Korn-<br>gemisch       | D <sub>pr</sub> | Reg<br>[cm]<br>Fros<br>wirk<br>et | eldicl<br>]<br>stein-<br>cungs | ke<br>gebi | E <sub>v2</sub> | E <sub>vd</sub> <sup>2)</sup> | nach Anh<br>Bild | ang 1,         |
|                                                                           | Strecken-<br>kategorie <sup>1)</sup> | Oberbau              | [MN/            | m²]                           |                        | (-)             | Ι                                 | II                             | III        | [MN             | J/m²]                         | Damm             | Einschni<br>tt |
| 1                                                                         | 2                                    | 3                    | 4               | 5                             | 6                      | 7               | 8                                 | 9                              | 10         | 11              | 12                            | 13               | 14             |
|                                                                           | P 300                                | Schotter-<br>oberbau | 120             | 50                            | KG 1/2                 | 1,00            | 70                                | 70                             | 70         | 80              | 40/35                         | A 1.1            | A 1.3          |
|                                                                           | 1 500                                | Feste<br>Fahrbahn    | 120             | 50                            | KG 2                   | 1,00            | 3)<br>40                          | 3)<br>40                       | 3)<br>40   | 60              | 35/30                         | A 1.2            | A 1.4          |
|                                                                           | P 230<br>M 230                       | Schotter-<br>oberbau | 120             | 50                            | KG 1/2                 | 1,00            | 50                                | 60                             | 70         | 60              | 40/35                         | A 1.9            | A 1.7          |
|                                                                           |                                      | Feste<br>Fahrbahn    | 120             | 50                            | KG 2                   | 1,00            | 3)<br>40                          | 3)<br>40                       | 3)<br>40   | 60              | 35/30                         | A 1.6            | A 1.8          |
| n                                                                         | P 160, M 160<br>G 120, R 120         | Schotter-<br>oberbau | 100             | 45                            | KG 1/2                 | 1,00            | 40                                | 50                             | 60         | 45              | 35/30                         | A 1.9            | A 1.10         |
| Neuba                                                                     | R 80, G 50<br>übrige Gleise          | Schotter-<br>oberbau | 80              | 40                            | (KG 1/2) <sup>4)</sup> | 1,00            | 30                                | 40                             | 50         | 45              | 30/25                         | A 1.11           | A 1.12         |
|                                                                           | P 230                                | Schotter-<br>oberbau | 80              | 40                            | KG 1/2                 | 1,00            | 30                                | 40                             | 50         | 45              | 30/25                         | A 1.13           | A 1.13         |
| 1g                                                                        | M 230                                | Feste<br>Fahrbahn    | 100             | 45                            | KG 2                   | 1,00            | 3)<br>40                          | 3)<br>40                       | 3)<br>40   | 45              | 30/25                         | A 1.14           | A 1.14         |
| htigung<br>ndhaltu                                                        | P 160, M 160<br>G 120, R 120         | Schotter-<br>oberbau | 50              | 35                            | KG 1/2                 | 1,00            | 20                                | 25                             | 30         | 30              | 25/20                         | A 1.15           | A 1.15         |
| Ertüc<br>Instar                                                           | R 80, G 50<br>übrige Gleise          | Schotter-<br>oberbau | 40              | 30                            | (KG 1/2) <sup>4)</sup> | 0,97            | 20                                | 20                             | 20         | 20              | 25/20                         | A 1.16           | A 1.16         |

<sup>1)</sup> Streckenkategorien nach Modul 413.0202

| Р | 300 | Hochgeschwindigkeitsverkehr   | 300 km/h |
|---|-----|-------------------------------|----------|
| Р | 230 | Personenverkehrsstrecke (ABS) | 230 km/h |

- P 230 Personenverkehrsstrecke (ABS)
- M 230 Mischverkehrsstrecke (ABS)
- P 160 Personenverkehrsstrecke (I+II) M 160 Mischverkehrsstrecke
- G 120
- Güterverkehrsstrecke
- R 120 Regionalverkehrsstrecke R
  - Regionalverkehrsstrecke 80
- G 50 Güterverkehrsstrecke

<sup>2)</sup> Dynamischer Verformungsmodul: Anwendungsbedingungen siehe Abschnitt 6; Abs. 5

auf Erdplanum: 1. Wert bei grobkörnigen Böden

2. Wert bei gemischt- und feinkörnigen Böden

<sup>3)</sup> Diese Dicke setzt eine Hydraulisch gebundene Tragschicht unter der Festen Fahrbahn von mindestens 30 cm Dicke voraus

4) auch grobkörnige Böden GW, GI, SW und SI; siehe Modul 836.0503, Abschnitt 3

5) bei Ertüchtigung von Strecken für den Hochgeschwindigkeitsverkehr gelten die Neubaukriterien

120 km/h 80 km/h 50 km/h

230 km/h

160 km/h

160 km/h

120 km/h

Nur zur Information, Angaben ohne Gewähr

#### Baustoff- und Bodenprüfstelle Wetzlar

Verfüllen von Leitungsgräben

Gütenachweis der Verdichtung mit dem Leichten Fallgewichtsgerät gemäß TP BF-StB Teil 8.3

#### Anhaltswerte für die Zuordnung von

| Dynamischer Verformungsmodul Evd |                  |                              |                      |  |  |  |  |
|----------------------------------|------------------|------------------------------|----------------------|--|--|--|--|
|                                  | Geforderte       | Anlehnung an                 | 1)Vorschlag für die  |  |  |  |  |
|                                  | Verdichtung in   | Richtwerte für die           | Zuordnung von Evd zu |  |  |  |  |
|                                  | verschied.       | Zuordnung zu D <sub>pr</sub> | Ev2                  |  |  |  |  |
|                                  | Tiefenlagen      | (ZTVE-StB 94                 | (gem. FGSV AA        |  |  |  |  |
|                                  | (ZTVT-StB 95*)   | Tab. 8)                      | Prüftechnik, Stand   |  |  |  |  |
|                                  | (ZTVE-StB 94)    |                              | Okt.96)              |  |  |  |  |
| Bodengruppe                      | Verdichtungsgrad | Verformungsmodul             | Verformungsmodul     |  |  |  |  |
|                                  | D <sub>pr</sub>  | Ev2                          | Evd                  |  |  |  |  |
| DIN 18 196                       | %                | MN/m <sup>2</sup>            | MN/m²                |  |  |  |  |
| GW, GI                           | ≥ 103            | ≥ 120                        | $\geq 60$            |  |  |  |  |
| (z.B. Steinerde oder             | ≥ 100            | ≥ 100                        | ≥ 50                 |  |  |  |  |
| Mineralgemisch 0/32)             | ≥ 98             | $\geq 80$                    | $\geq 40$            |  |  |  |  |
|                                  | ≥ 97             | $\geq 70$                    | ≥ 35                 |  |  |  |  |
| GE,SE,SW,SI                      | ≥ 100            | $\geq 80$                    | $\geq 40$            |  |  |  |  |
|                                  | ≥ 98             | $\geq 70$                    | ≥ 35                 |  |  |  |  |
|                                  | ≥ 97             | $\geq 60$                    | ≥ 32                 |  |  |  |  |
| gemischt- und                    | ≥ 100            | ≥ 45                         | ≥ 25                 |  |  |  |  |
| feinkörnige                      | ≥ 97             | ≥ 30                         | ≥ 15                 |  |  |  |  |
| Böden                            | ≥ 95             | ≥ 20                         | ≥ 10                 |  |  |  |  |

Verdichtungsgrad D<sub>pr</sub>

1) Diese Anhaltswerte können als Richtwerte für den Nachweis der erreichten Verdichtung gem. ZTVE-StB 94, Abs. 14.2.5 zwischen AN und AG vereinbart werden.

# 15. Garantieumfang

Ab dem Tag der Lieferung übernehmen wir für alle an unseren Geräten aufgetretenen Mängel 12 Monate Garantie in der Weise, dass wir nach unserer Wahl entweder die aufgetretenen Mängel kostenlos beseitigen oder mangelhafte Teile neu liefern.

Kein Garantieanspruch besteht insbesondere bei Schäden, die auf nicht bestimmungsgemäßen Gebrauch, normalen Verschleiß, nicht der Bedienungsanleitung entsprechende Handhabung, unsachgemäße Behandlung, unzureichende Pflege und Wartung, Nichtverwendung von Originalteilen, durch höhere Gewalt oder auf den Transport zurückzuführen sind.

#### 16. Sicherheitshinweise

Um Beschädigungen am Gerät und Unfälle auszuschließen, ist das Fallgewicht für den Transport mit der Transportsicherung zu arretieren! Bei Durchführung einer Messung ist darauf zu achten, dass die Transportsicherung herausgezogen bleibt.

Zur Vermeidung von Unfällen darf bei oben eingeklinktem Fallgewicht nicht unter dem Fallgewicht hantiert werden. Das Tragen von Arbeitssicherheitsschuhen wird empfohlen. Das Messkabel ist nur bei unten liegendem Fallgewicht einzustecken.

Bitte beachten Sie, dass zum Laden des Akkus nur das mitgelieferte Zubehör verwendet werden darf.

#### 17. Information über sichere Entsorgung

ZORN INSTRUMENTS nimmt Ihr ZFG 3000 bzw. ZFG 3000 GPS und die zugehörige Belastungsvorrichtung kostenlos zur Entsorgung zurück.

Transport und Verpackung sind vom Kunden zu tragen.

#### 18. EU – Konformitätserklärung

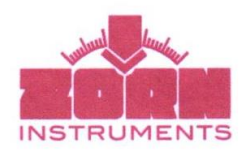

#### EG-Konformitätserklärung gemäß der EG-Niederspannungs-Richtlinie 2006/95/EG gemäß Anhang III B; vom 12. Dezember 2006

**F** 

Hiermit erklären wir, dass die nachstehend bezeichneten Produkte in ihrer Konzeption und Bauart sowie in der von uns in Verkehr gebrachten Ausführung den grundlegenden Sicherheits- und Gesundheitsanforderungen der EG-Richtlinie Niederspannung entspricht. Bei einer mit uns nicht abgestimmten Änderung des Produktes verliert diese Erklärung ihre Gültigkeit.

#### Hersteller / Bevollmächtigter:

Zorn Instruments e. K. Benzstraße 1 D-39590 Stendal

#### Beschreibung des elektrischen Betriebsmittels:

- **Funktion:**
- Messgerät zur Bestimmung der Bodentragfähigkeit ZFG 3000 GPS, ZFG 3000 ECO Typ / Modell: Seriennummer: ab 6630 Baujahr: 2012

#### Es wird die Übereinstimmung mit weiteren, ebenfalls für das Produkt geltenden Richtlinien und Bestimmungen erklärt:

| EG-Richtlinien / Bestimmungen:                      | Angewandte harmonisierte Normen:       |
|-----------------------------------------------------|----------------------------------------|
| Elektromagnetische Verträglichkeit (2004/108/EG),   | Messgerät <sub>1)</sub> :              |
| vom 15. Dezember 2004                               | EN 61326-1:2006                        |
|                                                     | EN 55011:2009 + A1:2010                |
|                                                     | EN 61000-3-2:2006 + A1:2009 + A2:2009  |
|                                                     | EN 61000-3-3:2008                      |
|                                                     | Drucker <sub>2</sub> :                 |
|                                                     | EN 55022:1998                          |
|                                                     | EN 55024:2003                          |
|                                                     |                                        |
|                                                     | GPS-Modul <sub>3</sub> :               |
|                                                     | EN 55022:2006, Klasse B                |
|                                                     | EN 61000-3-2:2006                      |
|                                                     | EN 61000-3-3:1995 + A1:2001 + A2:2005  |
|                                                     | EN 55024:1998 + A1:2001 + A2:2003      |
|                                                     | IEC 61000-4-2:1995 + A1:1998 + A2:2000 |
|                                                     | IEC 61000-4-3:2006                     |
|                                                     | IEC 61000-4-4:2004                     |
|                                                     | IEC 61000-4-5:2005                     |
|                                                     | IEC 61000-4-6:2007                     |
|                                                     | IEC 61000-4-8:1993 + A1:2000           |
|                                                     | IEC 61000-4-11:2004                    |
| Elektrische Betriebsmittel zur Verwendung innerhalb | EN 60950-1:2006/AC:2011                |
| bestimmter Spannungsgrenzen (2006/95/EG),           |                                        |
| vom 12. Dezember 2006                               |                                        |

1)Stockmann Prüf- und Qualitätszentrum GmbH, Gewerbepark, Kölledaer Straße, 99610 Leubingen a)GeBe Elektronik und Feinwerktechnik GmbH, Beethovenstraße 15, 82110 Germering, Deutschland 3)Compliance Certification Services Inc., Sindian BU., No. 163-1, Jhongsheng Rd., Sindian City, Taipei County 23151, Taiwan

Jahreszahl der CE-Kennzeichenvergabe:

Ort / Datum:

10

Angabe / Identität zur Person des Unterzeichners:

Unterschrift:

Stendal, den 80.11.2012 Dipl.-Ing. Bernd Zorn, Unternehmensinhaber

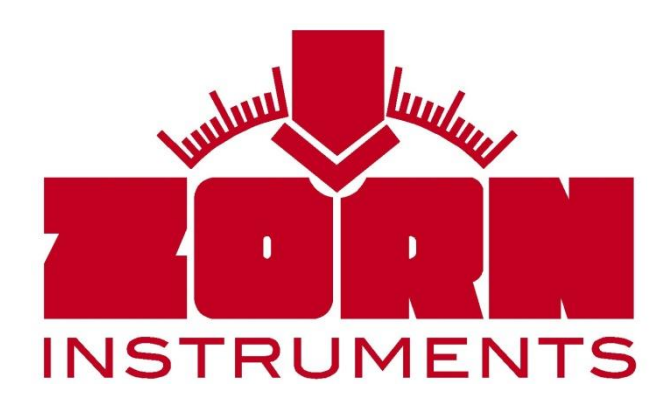

Benzstraße 1, 39576 Stendal (Germany) Telefon +49 3931 25273 – 0, Fax +49 3931 25273 – 10 www.zorn-instruments.de info@zorn-instruments.de